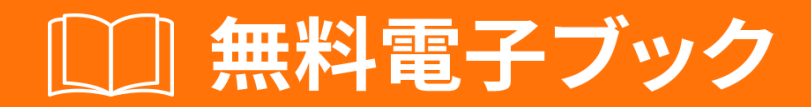

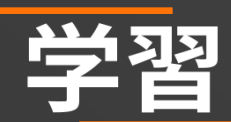

# kendo-grid

Free unaffiliated eBook created from **Stack Overflow contributors.** 

# #kendo-grid

|                | 1   |
|----------------|-----|
| 1:             | 2   |
|                | 2   |
| Examples       | 2   |
|                | 2   |
| UIHTML5        | 2   |
| HTML5UI - div  | . 2 |
| HTML5UI - HTML | 3   |
|                | 7   |

You can share this PDF with anyone you feel could benefit from it, downloaded the latest version from: kendo-grid

It is an unofficial and free kendo-grid ebook created for educational purposes. All the content is extracted from Stack Overflow Documentation, which is written by many hardworking individuals at Stack Overflow. It is neither affiliated with Stack Overflow nor official kendo-grid.

The content is released under Creative Commons BY-SA, and the list of contributors to each chapter are provided in the credits section at the end of this book. Images may be copyright of their respective owners unless otherwise specified. All trademarks and registered trademarks are the property of their respective company owners.

Use the content presented in this book at your own risk; it is not guaranteed to be correct nor accurate, please send your feedback and corrections to info@zzzprojects.com

1:00

のUIグリッドはなウィジェットで、テーブルをってデータをしたりしたりすることができます。 ページング、べえ、フィルタリング、グループ、などのになるデータにしてをし、するにするさ まざまなオプションがされています。グリッドにデータをするために、ローカルデータまたはリ モートデータのいずれかをUI DataSourceコンポーネント。メディエータとしてされます。

#### デモ

オンラインデモをしてのとすることもできます

### **Examples**

インストールまたはセットアップ

HTML5 / Javascript、ASP.NET MVC、JSP、PHPプロジェクト/アプリケーションにKendo-UIグ リッドをできます。

のにって、UIグリッドをHTML5ページにしてください。

- 1. のhtml5ページをします。
- 2. kendo.common.min.cssとkendo.default.min.cssをめます。 headタグにリンクタグをし ます。
- 3. UIライブラリはJqueryにしています。したがって、jQueryのにkendo.all.min.jsと kendo.aspnetmvc.min.jsをしてください。
- 4. UIグリッドをインスタンスするは2つあります。
  - のdivから。この、すべてのグリッドはスクリプトでされます。
  - のHTMLテーブルから。この、グリッドのは、テーブルとHTMLからできます。

どちらのも、グリッドはjQueryプラグインとしてされます。

あなたはのファイルのためにここにcdnのパスをつけることができます。

## HTML5ページのUIグリッド - のdiv

```
<!DOCTYPE html>
<html>
<head>
```

```
<title></title>
   <link rel="stylesheet"
href="http://kendo.cdn.telerik.com/2016.2.714/styles/kendo.common.min.css">
   <link rel="stylesheet"
href="http://kendo.cdn.telerik.com/2016.2.714/styles/kendo.default.min.css">
    <script src="http://code.jquery.com/jquery-1.9.1.min.js"></script>
    <script src="http://kendo.cdn.telerik.com/2016.2.714/js/kendo.all.min.js"></script>
</head>
<body>
    <div id="grid">
    </div>
    <script>
        var products = [{
           ProductID: 11,
           ProductName: "Chai",
        }, {
           ProductID: 22,
           ProductName: "Chang",
        }, {
           ProductID: 33,
           ProductName: "Aniseed Syrup",
        }, {
            ProductID: 44,
           ProductName: "Chef Anton's Cajun Seasoning",
        }, {
            ProductID: 55,
            ProductName: "Chef Anton's Gumbo Mix",
        }];
        $(document).ready(function () {
            $("#grid").kendoGrid({
                dataSource: {
                    data: products,
                    schema: {
                        model: {
                            id: "ProductID",
                            fields: {
                                ProductName: {
                                    type: "string"
                                }
                            },
                        }
                    },
                    pageSize: 10
                },
                sortable: true,
                filterable: true,
                pageable: true,
                columns: [
                    { field: "ProductID", title: "ProductID" },
                    { field: "ProductName", title: "ProductName" },
                    { command: ["edit", "destroy"], title: " " }
                1,
                editable: "inline"
            });
       });
    </script>
</body>
</html>
```

# HTML5ページのUIグリッド - のHTML

```
<!DOCTYPE html>
<html>
<head>
  <title></title>
  <link rel="stylesheet"
href="http://kendo.cdn.telerik.com/2016.2.714/styles/kendo.common.min.css">
  <link rel="stylesheet"
href="http://kendo.cdn.telerik.com/2016.2.714/styles/kendo.default.min.css">
  <script src="http://code.jquery.com/jquery-1.9.1.min.js"></script>
  <script src="http://kendo.cdn.telerik.com/2016.2.714/js/kendo.all.min.js"></script>
</head>
<body>
     <div id="example">
        <colgroup>
             <col />
             <col />
             <col style="width:110px" />
             <col style="width:120px" />
             <col style="width:130px" />
          </colgroup>
          <thead>
             Car Make
                Car Model
                Year
                Category
                Air Conditioner
             </thead>
          Volvo
                $60
                2010
                Saloon
                Yes
             Audi
                A4
                2002
                Saloon
                Yes
             Toyota
                Avensis
                2006
                Saloon
                No
             <script>
```

```
$(document).ready(function() {
    $("#grid").kendoGrid({
        height: 550,
        sortable: true
    });
    });
    </script>
    </div>
</body>
</html>
```

のにって、ASP.NET MVCアプリケーションにkendo-UIグリッドをしてください。

- 1. ASP.NET MVCプロジェクトをする
- 2. JavascriptファイルとCSSファイルをインクル―ドします。これらのファイルのロ―カルコ ピーをめるか、UI CDNサービスをするかの2つのオプションがあります。
- ローカルのJavaScriptとCSSをする

Telerik UI for ASP.NET MVCのインストールにします。では、C\ Program Filesx86\ Telerik にあります。

jsディレクトリをインスト―ルからコピ―し、アプリケ―ションのScriptsフォルダにりけます。

インストールディレクトリからstylesディレクトリをコピーして、アプリケーションの Contentフォルダにりけます。

スクリプト/にスクリプト/ jsのディレクトリのをします。 コンテンツ/スタイルのをコンテ ンツ/にします。

**App\_Start / BundleConfig.cs**をき、ASP.NET MVCのTelerik UIのスクリプトとスタイルバンドルをにします。

jQueryバンドルをページのタグにします。デフォルトではページのにあります。 jQueryのに Telerik UIをASP.NET MVCスクリプトバンドルにレンダリングします。 • CDNサービスをする

**kendo.common.min.css**と**kendo.default.min.css**をめます。レイアウトのタグにリンクタ グをします。

jQueryのにkendo.all.min.jsとkendo.aspnetmvc.min.jsをめます。

Telerik MVC Schedulerラッパーをしているは、 kendo.all.min.jsのに kendo.timezones.min.jsを してください。

あなたはのファイルのためにここにcdnのパスをつけることができます。

プロジェクトに **Kendo.Mvc.dll** リファレンスをすると、DLLはラッパー/ aspnetmvc / Binaries / MVC \*でできます。

のステップは、ASP.NET MVCに、サーバーラッパーがあるKendo.Mvc.UIをらせることです。このためには、ルートweb.configおよび<add namespace="Kendo.Mvc.UI" />タグを<add namespace="Kendo.Mvc.UI" />タグを<add namespace="Kendo.Mvc.UI" /> 0

3.  $e_{\text{total}} = \frac{1}{2} e_{\text{total}} + \frac{1}{2} e_{\text{total}} + \frac{$ 

### かみそり

@(Html.Kendo().DatePicker().Name("datepicker"))

#### ASPX

<%: Html.Kendo().DatePicker().Name("datepicker") %>

オンラインでのいをむ https://riptutorial.com/ja/kendo-grid/topic/4308/のい

# クレジット

| S.<br>No |    | Contributors             |
|----------|----|--------------------------|
| 1        | のい | Community, Jayesh Goyani |